## <学認利用ガイド> Maruzen eBook Library

学外から「Maruzen eBook Library」を利用する手順です。

I.「Maruzen eBook Library」のリンクをクリックします。

| Maruzen eBook Library                                                                              |   |
|----------------------------------------------------------------------------------------------------|---|
| 丸善雄松堂株式会社が運営する学術書籍に特化した和書メインの電子書籍配信サービスです。学術研究機関のための専門書や教養書,学術<br>誌を取り扱っています。                      | 雑 |
| ※ご利用の前に必ず「 <mark>覧</mark> Maruzen eBook Library ご利用上の注意事項について」をお読みください。<br>Maruzen eBook Library 🗐 |   |

2.「学認アカウントをお持ちの方はこちら」をクリックします。

| > 機関認証              |                                                                                                    |
|---------------------|----------------------------------------------------------------------------------------------------|
| 認証                  | ID :                                                                                                    |
| 認証パスワー              | ·ド:                                                                                                    |
|                     | 認証する                                                                                                    |
| (                   | 学認アカウントをお持ちの方はこちら                                                                                                    |
|                     | 取得されたIPアドレス: 49.106.217.238 [IP認証再実行]                                                                                           |
| 本サービ                | スにつきましてご関心のお客様、 トライアル等をご希望のお客様は、<br>下記までお問い合わせをお願い申し上げます。                                                                       |
| 丸善雄松堂<br>TEL: 03-63 | 株式会社 学術情報ソリューション事業部 Maruzen eBook Library担当<br>367-6099 受付時間:9:00~17:30(土・日・祝日、年末年始を除く)<br>e-mail: <u>ebook-i@maruzen.co.jp</u> |

3.「福山市立大学」を選択します。

| <ul> <li>● GakuNin</li> <li>         ・ 所属機関の選択         ・ サービス'elib.maruzen.co.jp'を利用するために認証が必要です         <ul> <li></li></ul></li></ul> |
|----------------------------------------------------------------------------------------------------|
|                                                                                                    |

4. ポータルの User ID とパスワードを入力して,「ログイン」をクリックします。

| <b>5</b> FUKUYAMA CITY UNIVERSITY<br>福山市立大学 |
|---------------------------------------------|
| 福山市立大学学認ログイン                                |
| ログインサービス: Maruzen eBook<br>Library          |
| User IDとパスワードを入力して"ロ<br>グイン"ボタンを押下してください。   |
| User ID                                     |
|                                             |
| パスワード                                       |
| □ ログイン状態を記憶しない                              |
| ログイン                                        |

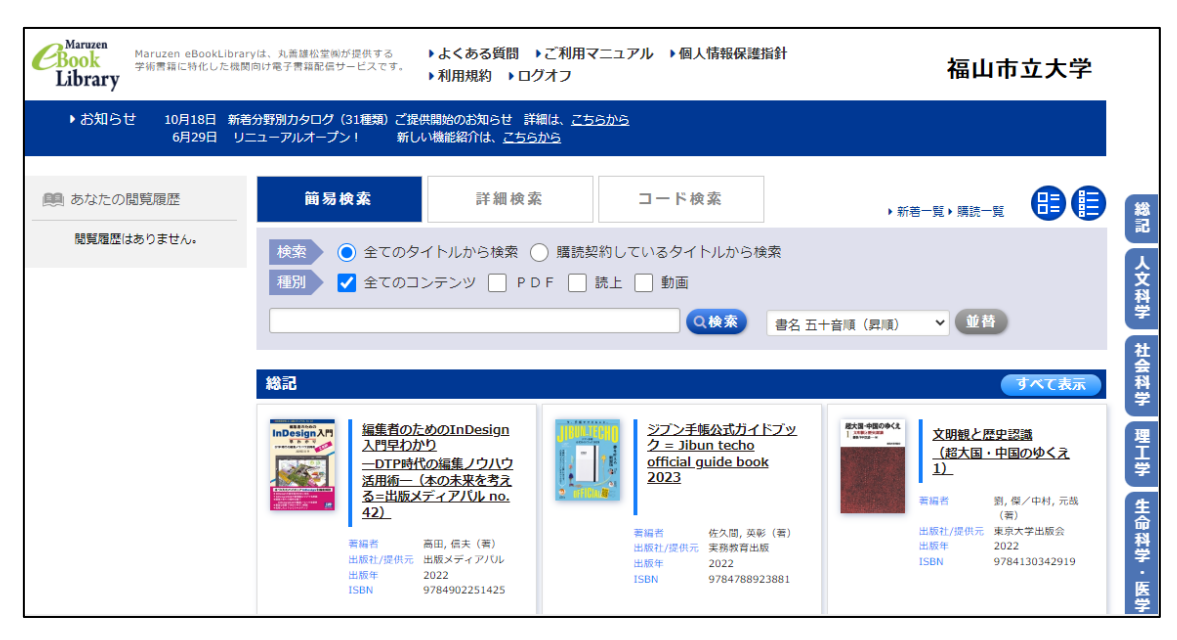

5.「Maruzen eBook Library」を利用できます。